# Aplicația nr. 1

# ANALIZA STATICĂ LINIARĂ A STRUCTURILOR DIN BARE (1)

# A1.1. Introducere

În multe probleme practice, elementele sistemelor mecanice au una din dimensiuni mult mai mare decât celelalte două (v. fig. 2.4, pag. 68) și, deci, pentu analiza acestora se pot folosi elemente finite unidimensionale de tip bară (v. tabelul 2.1, pag. 72). De obicei, cu aceste elemente finite se studiază structurile de rezistență ale construcțiilor metalice și ale mecanismelor cu elemente cinematice de tip bară.

# A1.2. Scopul aplicației

Pentru proiectarea structurii mecanice a platformei de ridicare (fig.A1.1) din componența unui sistem tehnologic de transfer se poate utiliza analiza cu elemente finite asistată de pachetul MSC/NASTRAN sub Windows, versiunea 2.0. Ridicarea sarcinii de greutate G=5000 N se realizează cu două mecanisme paralelogram, montate în paralel, acționate de un motor hidraulic cilindru-piston.

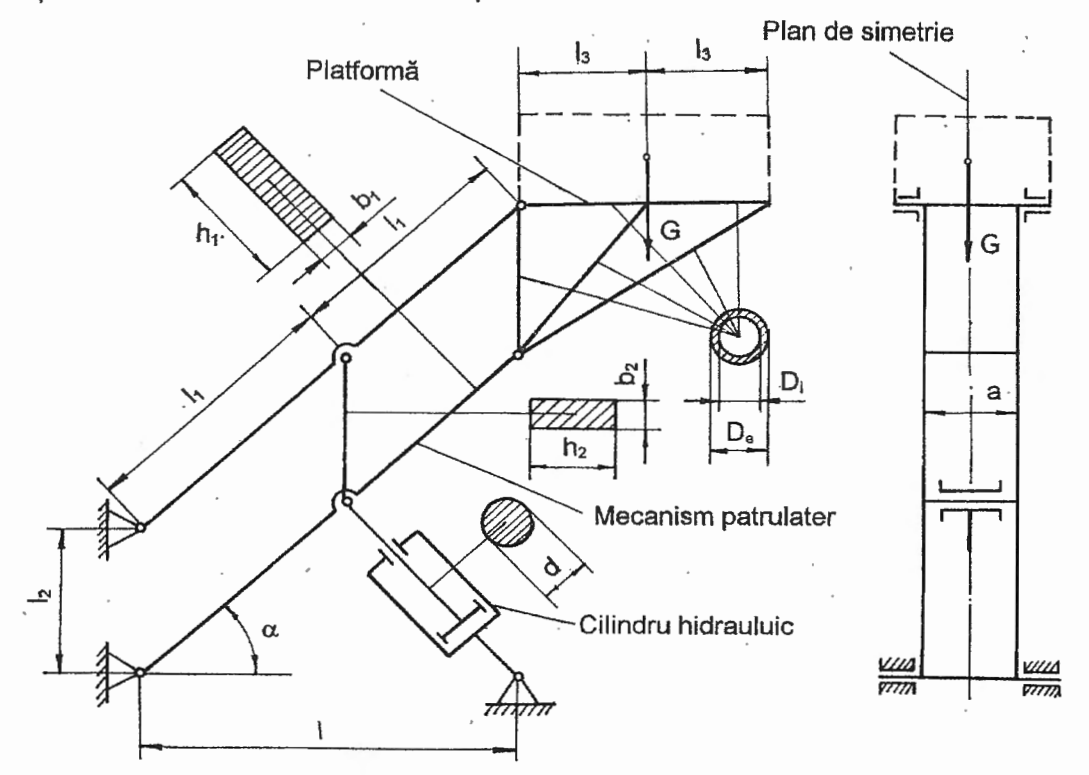

Fig. A1.1. Schema funcțională a platformei de ridicare

Deoarece sistemul mecanic al platformei de ridicare este un mecanism cu o infinitate de poziții de echilibru, pentru analiza cu elemente finite se consideră structura "înghețată" în una sau mai multe poziții, considerate ca fiind cele mai defavorabile din punct de vedere al solicitărilor și/sau deformării elementelor componente. În această lucrare, pentru analiză, se consideră mecanismul platformei de ridicare în poziții inferioară ( $\alpha = 45^{\circ}$ ), presupunând ca fiind cea mai defavorabilă poziție de funcționare din punct de vedere al solicitărilor de rezistentă și al rigidității structurii.

Elementele de tip bară ale sistemului prezentat, geometric, se definesc cu ajutorul următorilor parametri (fig. A1.1): I = 2000 mm,  $I_1 = 1414,2 \text{ mm}$ ,  $I_2 = 500 \text{ mm}$ ,  $I_3 = 500$ ,  $b_1 = 25 \text{ mm}$ ,  $h_1 = 75 \text{ mm}$ ,  $b_2 = 15 \text{ mm}$ ,  $h_2 = 45 \text{ mm}$ , d = 35,25 mm,  $D_i = 40 \text{ mm}$ ,  $D_e = 50 \text{ mm}$  si a = 200 mm.

Materiale utilizate, pentru barele mecanismului paralelogram și tija pistonului motorului hidraulic sunt oțeluri carbon de îmbunătățire (OLC 45, OLC55), iar pentru barele platformei, oțeluri carbon obișnuite (OL32, OL37, OL42). Pentru analiza cu elemente finite se consideră modulele de elesticitate longitudinală,  $E_1 = 2,110^5$  MPa, pentru materialele din prima grupă și  $E_2 = 2,0510^5$  MPa, pentru cele din a doua grupă. În plus, pentru aceste materiale, se consideră coeficientul contracției transversale, v = 0,3.

## A1.3. Întocmirea modelului de analiză

Deoarece structurile celor două mecanisme paralelogram și a platformei sunt simetrice în raport cu planul menționat în fig. A1.1, sarcina de ridicat se sprijină pe barele

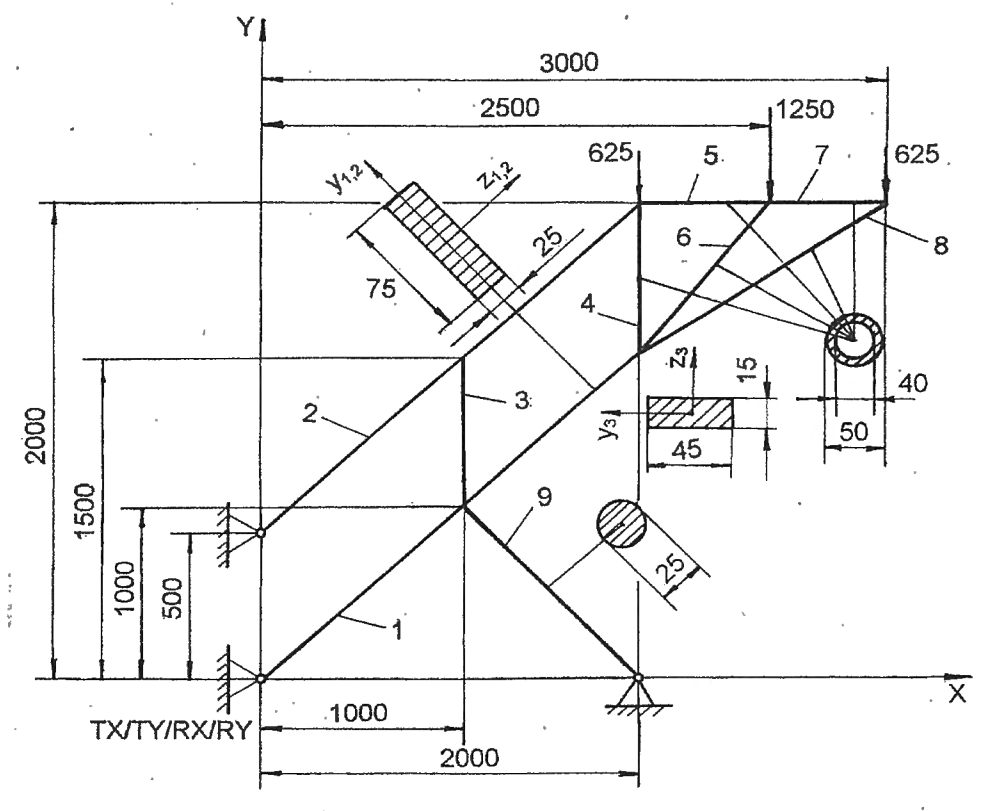

Fig. A1.2. Model de analiză

laterale ale platformei și distanța a dintre cele două mecanisme paralelogram este mică în raport cu lungimile barelor, pentru analiza cu elemente finite se poate considera structura plană de bare din fig. A1.2. Pentru verificarea rezistentei tijei pistonului și determinarea presiunii de alimentare a motorului hidraulic, în locul cilindrului cu piston se consideră bara cilindrică cu secțiunea de arie egală cu jumătatea ariei tijei pistonului.

Încărcarea structurii de analizat se realizează cu semigreutatea sarcinii de ridicat distribuită în cele trei noduri ale structurii platformei, conform modelului de analiză din fig. A1.2.

# A1.4. Preprocesarea modelului de analiză

#### A1.4.1. Modelarea geometrică

În vederea modelării cu elemente finite unidimensionale a elementelor de tip bară din componența structurii modelului de analiză (fig. A1.2) se întocmeşte modelul geometric. Acesta se compune din entități de tip linie dreaptă care se suprapun cu axele geometrice ale barelor.

în tabelul A1.1, se prezintă comanda Point... din meniul Create pentru obținerea entităților de tip punct prin coordonatelor acestora. introducerea Fereastra Locate - Enter Coordinates or Select with Cursor a acestei comenzi se va repeta pentru nouă puncte ale căror coordonate sunt separate de simbolul "/". Ultima succesiune compusă din meniul View, comanda Options... și ferestra de View Options, conduce dialog la vizualizarea identificatorilor punctelor obtinute prin selectarea în casetele Options și Label Mode a textelor Point și respectiv 1..ID. Simbolurile punctelor generate și identificatorii asociați, din zona de lucru a display-lui, se pot observa si în figura din tabelul A1.1. Punctul 1, marcat cu un cerc înegrit, corespunde cu centrul sistemului de coordonate asociat planului de lucru implicit.

Entitătile de tip linie dreaptă asociate barelor mecanismului paralelogram, platformei și tiijei pistonului motorului hidrauluic se obtin cu ajutorul comenzii Points..., (tabelul A1.2) din submeniul Line al meniului Create, prin introducerea în câmpurile From Point și To Point a identificatorilor celor două puncte ale liniei drepte. Fereastra de dialog Create Line from Points se repetă în vederea obtinerii celor unsprezece linii drepte ale modelului, prezentate grafic și în figura din tabelul A1.2.

|                | Contraction of the local distance of the local distance of the loc | ALLAND                                                                                                    | _                                                                                                    |
|----------------|----------------------------------------------------------------------------------------------------|----------------------------------------------------------------------------------------------------|----------------------------------------------------------------------------------------------------|
| de tip         | punc                                                                                                    | t                                                                                                    |                                                                                                    |
| andă-          | ferest                                                                                                    | re                                                                                                    |                                                                                                    |
| > "            |                                                                                                    |                                                                                                    |                                                                                                    |
| linate         | s or S                                                                                                    | Select                                                                                                    | - Cite                                                                                                    |
| rsor           |                                                                                                    |                                                                                                    | 175                                                                                                    |
| 0/2000         | 0/2000                                                                                                    | 0/2500                                                                                                    | )/                                                                                                    |
| 0/2000         | )/2500                                                                                                    | 0/2500                                                                                                    | )/                                                                                                    |
|                |                                                                                                    |                                                                                                    |                                                                                                    |
|                |                                                                                                    |                                                                                                    |                                                                                                    |
|                |                                                                                                    |                                                                                                    |                                                                                                    |
| linate         | s or S                                                                                                    | Select                                                                                                    |                                                                                                    |
| rsor           |                                                                                                    |                                                                                                    |                                                                                                    |
| and here and a |                                                                                                    |                                                                                                    | manes:                                                                                                    |
| ->             |                                                                                                    |                                                                                                    |                                                                                                    |
| tions          |                                                                                                    |                                                                                                    |                                                                                                    |
| Aode '         | IID;                                                                                                    | OK.                                                                                                    |                                                                                                    |
| zultat         | ă                                                                                                    |                                                                                                    |                                                                                                    |
| علجتك مستنصيب  |                                                                                                    |                                                                                                    |                                                                                                    |
| .7             | .8                                                                                                    | .9                                                                                                    |                                                                                                    |
| +              | +                                                                                                    | *                                                                                                    |                                                                                                    |
| .6             |                                                                                                    |                                                                                                    |                                                                                                    |
| +              |                                                                                                    |                                                                                                    |                                                                                                    |
|                |                                                                                                    |                                                                                                    |                                                                                                    |
|                |                                                                                                    |                                                                                                    |                                                                                                    |
|                |                                                                                                    |                                                                                                    |                                                                                                    |
|                |                                                                                                    |                                                                                                    | 1                                                                                                    |
|                |                                                                                                    |                                                                                                    |                                                                                                    |
|                |                                                                                                    |                                                                                                    |                                                                                                    |
|                |                                                                                                    |                                                                                                    |                                                                                                    |
|                | de tip<br>andă-<br>inate<br>rsor<br>0/2000<br>0/2000<br>Jinate<br>rsor<br>Jinate<br>rsor<br>-><br>tions<br>Aode -<br>><br>zultat<br>+<br>6<br>+                                                                                                    | de tip punc<br>andă-ferest<br>Jinates or \$<br>0/2000/2000<br>0/2000/2500<br>Jinates or \$<br>sor<br>Jinates or \$<br>sor<br>Jinates or \$<br>sor<br>Adde 11D;<br>bzultată<br>7 + 8<br>+ 6<br>+ | de tip punct<br>andă-ferestre<br>→<br>dinates or Select<br>rsor<br>0/2000/2000/2500<br>0/2000/2500/2500<br>0/2000/2500/25 |

Anularea vizualizării identificatorilor vizualizării punctelor si activarea identificatorilor obtinute liniilor se realizează parcurgând ultima succesiune din tabelul A1.2 care, în fereastra de dialog View Options, presupune activara codurilor Point și 1..ID în câmpurile Options și, respectiv, Label Mode și activarea codurilor Curve și 0..No Label în aceleasi câmpuri.

### A1.4.2. Modelarea cu elemente finite

### A1.4.2.1. Modelarea comportării materialelor

Materialele utilizate pentru execuția barelor structurii de analizat se încadrează în grupa materialelor izotrope și din punctul de vedere al caracteristicilor mecanice necesare analizei, se descriu prin valorile modulelor de elasticitate longitudinală și ale coeficienților contracției transversale. care se introduc în câmpurile Young Modulus E și, respectiv, Poisson's Ratio din fereastra de dialog Define nu. Isotropic Material a comenzii Material... din meniul Create (tabelul A1.3). Această fereastră de dialog se repetă pentru parametrii celor două grupe de materiale utilizate, care în câmpul Title sunt numite OLC și OL.

# A1.4.2.2. Alegerea elementelor finite și introducerea proprietăților acestora

Pornind de la faptul că din punct de vedere geometric elementele structurii de studiat sunt unidimensionale, pentru analiză, se folosesc elemente finite de tip linie binodale. Barele 3 și 9 (fig. A1.2), fiind solicitate numai la tracțiune-compresiune Tabelul A1.2

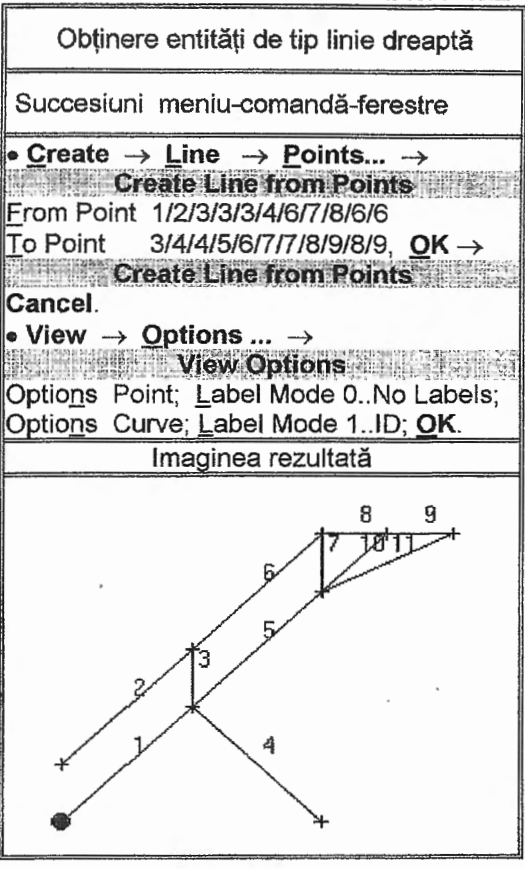

#### Tabelul A1.3

| Generare proprietăți material                     |
|---------------------------------------------------|
| Succesiuni meniu-comandă-ferestre                 |
| Create → Material →     Define Isotropic Material |
| DR →<br>Define Isotropic Material<br>Cancel.      |

se pot modela cu elemente finite de tip **Rod** (v. fig. 1.30, pag. 32); barele 4, 5, ... 8, de asemenea, solicitate la tracțiune-compresiune și în plus fiind sub formă de țeavă circulară, se pot modela cu elemente finite de tip **Tube** (v. fig. 1.31, pag. 32); barele 1 și 2 se modelează cu elemente finite de tip **Bar** (v. fig. 1.37, pag. 34) deoarece pe lângă solicitarea de tracțiune-compresiune apare și cea de încovoiere.

Proprietățile elementelor finite sunt determinate de parametrii geometrici ai secțiunii barei. Pentru elementele finite de tip Bar şi Rod, având în vedere solicitările şi

faptul că se urmăreste analiza statică fără luarea în considerare a fortelor de greutate proprie, sunt suficiente valorile ariei și momentelor de inerție axiale. Aceste valori, pentru unele programe care MEF (inclusiv au la baza pentru MSC/NASTRAN sub Windows, versiunea 2.0), se determină exterior, manual sau cu alte programe. În această lucrare, pentru calculul acestor parametri se utilizează pachetul de programe Excel. In fig. A1.3 se prezintă fila de calcul tabelar cu precizarea dimensiunilor secțiuniilor (b, h si d) și a valorilor obținute pentru parametrii caracteristici ai acestora (aria, A: momentele de inertie,  $I_z$  si  $I_y$ ).

În tabelul A1.4 se prezintă comanda **Property...**, din meniul **Create**, cu ferestrele de dialog asociate pentru selectarea tipurilor de elemente finite adoptate și introducerea valorilor parametrilor caracteristici ai acestora.

Fereastra de dialog **Define Property - BAR Element Type** permite generarea setului de proprietăți sub denumirea de Bara1 cu materialul 1..OLC, selectat din câmpul listă <u>Material</u>, și cu valorile ariei și ale momentelor de inerție axiale din câmpurile Area <u>A</u> și, respectiv, Moments of I<u>n</u>ertia I1, I2, preluate din fila **Excel** (linia 2, coloanele C, D și E din fig. A1.3).

Valorile parametrilor sectionali (arie si momente de inertie) sunt preluate

Generare proprietăți elemente finite Succesiuni meniu-comandă-ferestre Create  $\rightarrow$  Property ...  $\rightarrow$ Define Property - PLATE Element Type Elem/Property Type...  $\rightarrow$ Element/Property Type Line Elements ⊙ Bar; <u>O</u>K → Define Property - BAR Element Type Title Bara1; Material 1..OLC; Property values: Area A 1875, Moments of Inertia I1 97656.25, 12 878906.3; **OK** → Define Property - BAR Element Type Elem/Property Type...  $\rightarrow$ Element/Property Type Line Elements  $\odot$  Rod;  $OK \rightarrow$ Define Property - ROD Element Type Title Bara2/Bara3; Material 4 1..OLC; Property values: Area A 675/490.625;  $OK \rightarrow$ Define Property - ROD Element Type Elem/Property Type...  $\rightarrow$ Element/Property Type Line Elements  $\odot$  Tube: **OK**  $\rightarrow$ Define Property - TUBE Element Type Title Teava; Material  $\downarrow$  2..OL; Property values: Inner Diameter Di 40, Outer Diameter Do 50;  $OK \rightarrow$ 

Define Property - TUBE Element Type Cancel.

succesiv din casetele **Excel**, parcurgând următoarea succesiune: **Alt + Tab** (se apasă succesiv tasta Tab până se ajunge la aplicația **Excel**)  $\rightarrow$  activarea cu mouse-ul a casetei cu valoarea necesară  $\rightarrow$  **Ctrl + C** (copiere în clipboard)  $\rightarrow$  **Alt + Tab** (întoarcere în aplicația MSC/NASTRAN sub Windows 2.0)  $\rightarrow$  **Ctrl + V** (se înserează valoarea în câmpul din fereastra respectivă).

Câmpurile ferestrei Define Property - ROD Element Type se completează de două ori cu valoarile parametrului caracteristic (aria secțiunii, Area A), din fila Excel,

|   | A  | В       | C    | D                                                                                                    | E          | 100000 |
|---|----|---------|------|----------------------------------------------------------------------------------------------------|------------|--------|
| 1 | b  | h       | A    | lz                                                                                                    | ly         |        |
| 2 | 25 | 75      | 1875 | 878906.3                                                                                                    | 97656.25   |        |
| Э | 15 | 45      | 675  |                                                                                                    | _          |        |
| 4 |    |         |      | and and the second second second second second second second second second second second second second second s |            |        |
| 5 | d  | А       |      | 1000                                                                                                    | ··· 0··· · |        |
| 6 | 25 | 490.625 |      |                                                                                                    |            |        |

Fig. A1.3. Valorile parametrilor sectionali

| Т | ab | el | ul | A | 1 | .4 |  |
|---|----|----|----|---|---|----|--|
| _ |    |    |    |   | _ |    |  |

corespunzătore barei 3, cu secțiune dreptunghiulară (linia 3, coloana C, fig. A1.3), și barei 9 de secțiune circulară (linia 5, coloana B, fig. A1.3). Seturilor de proprietăți corespunzătoare acestor secțiuni, denumite Bara2 și Bara3, li se asociază setul proprietăților materialului, 1..OLC, din câmpul listă <u>Material</u>.

Descrierea elementului finit de tip **Tube**, sub denumirea de Teava, se face prin intermediul ferestrei de dialog **Define Property - TUBE Element Type** în ale cărei câmpuri de proprietăți (Inner Diameter Di şi Outer Diameter Do) se introduc direct valorile diametrelor interior și exterior ale secțiunii tevii.

## A1.4.2.3. Generarea structurii de elemente finite

Pentru obținerea structurii de elemente finite în varianta dorită, prin metoda de discretizare automată a liniilor domeniului geometric, preliminar, se realizează o setare a pozițiilor nodurilor pe aceste linii.

În tabelul A1.5 se prezintă comanda Along Curve... a submeniului Mesh, Size din meniul Generate pentru setarea pozițiilor nodurilor pe liniile modelului geometric. Selectarea liniilor cu parametrii de setare comuni în fereastra Entity Selection - Enter Curve(s) to Set Mesh Size este urmată de introducerea numărului de elemente finite (Number of Elements) de-a lungul acestora și a factorului de finețe (Bias) în fereastra de dialog Mesh Size along a Curve. Aceste ferestre de dialog se repetă pentru două grupe de linii separate de simbolul "/". Barele 1 și 2 (v. fig. A1.2, pag. 96), solicitate la încovoiere cu eforturi și tensiuni variabile axial sunt modelate geometric de liniile 1, 2 și, respectiv, 5, 6 care se discretizează în câte 8 elemente finite fiecare. Deoarece în barele solicitate la tracțiune-compresiune forțele și tensiunile sunt constante în direcție axială, acestea se pot discretiza într-un singur element finit de tip Rod sau Tube. Factorul fineței de discretizare asociat câmpului <u>B</u>ias, în cazul acestei aplicații se consideră de valoare 1.

După anularea vizualizării identificatorilor liniilor prin selectarea textelor Curve şi 0. No Label din câmpurile listă Options şi, respectiv, Label Mode ale fereastrei de dialog **View Options** din ultima succesiune din tabelul A1.5, în zona de lucru a ferestrei principale MSC/NASTRAN sub Windows 2.0, rezultă figura prezentată şi în acest tabel. Astfel, în această figură, se pot observa simbolurile rombice de pe liniile modelului geometric care indică pozițiile nodurilor viitoarelor elemente finite.

Generarea nodurilor și elementelor finite se face automat pe grupuri de linii care se discretizează cu același tip de element finit și același set de proprietăți, parcurgând prima succesiune din tabelul A1.6. După selectarea grupului de linii, cu ajutorul mouse-lui (folosind figura din tab. A1.2), în ferestra Entity Selection-Select Curve(s) to Mesh și a setului de proprietăți din câmpul listă Property din ferestra Geometryc Mesh Option, se definește vectorul asociat axei secțiunii elementului finit (v. fig. 1.37, pag. 34) prin intermediul ferestrei de dialog Vector Axis - Definite Element Orientation Vector. Pentru cazul barelor modelului din această lucrare, se selectează ca vector al secțiunii vectorul asociat axei Y a sistemului de coordonate global. Aceste ferestre de dialog se repetă pentru cele patru grupuri de linii, separate de simbolul "/", asociate cu cele patru seturi de proprietăți, de asemenea, separate de simbolul "/".

Pentru o lizibilitate mai bună a modelului obținut se anulează vizualizarea identificatorilor nodurilor, parcurgând penultima succesiune din tabelul A1.6. Astfel, în câmpurile listă Options și Label Mode din fereastra de dialog **View Options** a comenzii **Options...** se selectează textele Element și, respectiv, 0..No Label.

Anularea vizualizării entităților de tip punct și linie se face prin dezactivarea opțiunilor asociate (Point și Curve) din fereastra View Quick Options. Aceasta se activează cu butonul din bara comenzilor rapide al cărui simbol este prezentat în ultima succesiune. În figura din tabelul A1.6 se prezintă structura de elemente finite obținută.

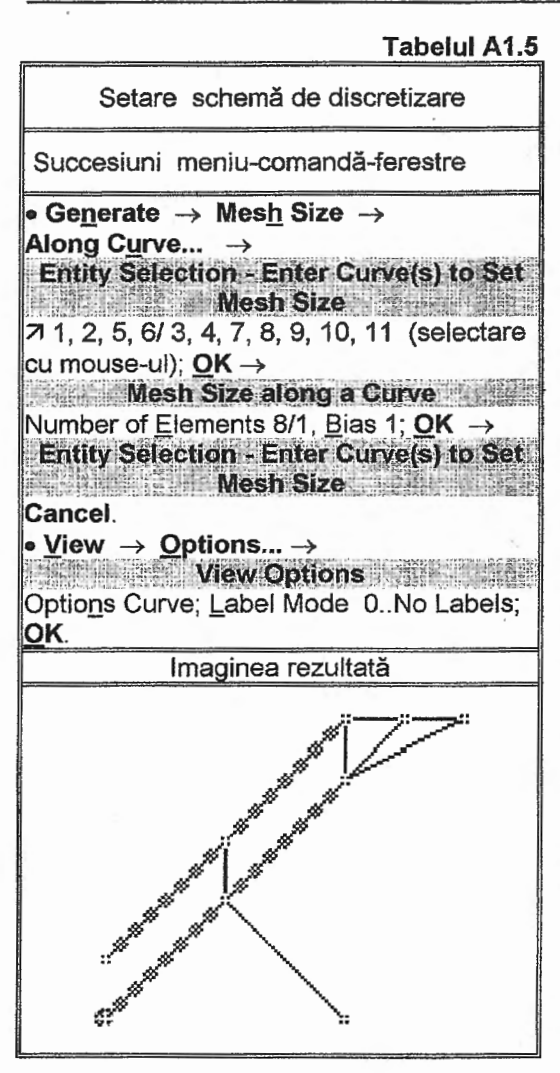

## A1.4.2.4. Introducerea condițiilor limită

În tabelul A1.7 se prezintă succesiunile meniu-comandă-ferestre de introducere a condițiilor limită. Prima succesiune din acest tabel conduce la anularea vizualizării identificatorilor elementelor finite prin selectarea textelor Element și 0. No Label în câmpurile de tip listă Options și, respectiv, Label Mode.

Tabelul A1.6 Generare noduri și elemente finite Succesiuni meniu-comandă-ferestre Generate → On Geometry... → Along Curve...  $\rightarrow$ Entity Selection-Select Curve(s) to Mesh 71 1, 2, 5, 6/3/4/ 7, 8, 9,10,11 (selectare cu mouse-ul);  $OK \rightarrow$ Geometric Mesh Option Property 1...Bara1/Bara2/Bara3/Teava;  $OK \rightarrow$ Vector Locate - Definite Element Orientation Vector Methods...  $\rightarrow$ Vector Definition Method  $\odot$  Axis; OK  $\rightarrow$ Vector Axis - Definite Element Orientation Vector Base: X 0.0, Y 0.0, Z 0.0; Direction: ⊙ Positive, ⊙ Yaxis; OK. View → Options... → View Options Options Node; Label Mode 0.. No Labels; OK. View Quick Options D Point; D Curve; Done. Imaginea rezultată 1822456889328 40

Cea de-a doua succesiune din tabelul A1.7 conduce la generarea setului de condiții limită, numit Reazem1 în caseta <u>T</u>itle a fereastrei de dialog **Create or Activate Constraint Set**, cu ajutorul comenzii <u>Set...</u> din submeniul **Constraint** al meniului <u>C</u>reate.

Condițiile limită materializate prin anularea gradelor de libertate ale unor no duri, se

101

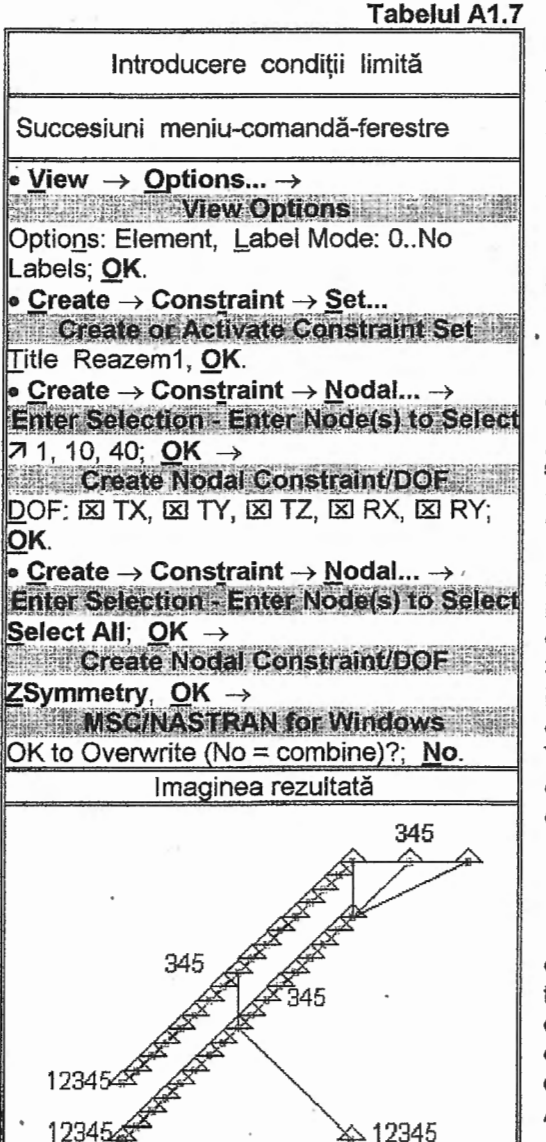

generează prin selectarea acestora și a gradelor de libertate cu deplasări nule în ferestrele Enter Selection - Enter Node(s) to Select si, respectiv, Create Nodal Constraint/DOF ale comenzii Nodal... din submeniul Constraint. Aceste ferestre de dialog, continute de succesiunile trei și patru; conduc la anularea tuturor posibilitatilor de deplasare mai putin rotirea după axa Z pentru nodurile 1, 10 și 40 articulatiilor mecanismului (simularea paralelogram și a cilindrului hidraulic cu baza) si la anularea mobilitătilor de deplasare în afara planului de lucru asociat modelului. prin activarea butonului ZSymmetry, pentru celelalte noduri ale structurii. În figura din tabelul A1.7 se pot observa simbolurile grafice ale condițiilor limită introduse, asociate cu etichete numerice corespunzătoare ale căror numere sunt în corespondență cu gradele de libertate anulate astfel: 1 - TX, 2 -TY, 3 - TZ, 4 - RX, 5 - RY. În aceste notații literele T și R sunt asociate cu deplasările de translație și, respectiv, de rotație iar X, Y şi Z au semnificatia directiilor de deplasare în raport cu sistemul de coordonate global.

## A1.4.2.5. Introducerea încărcărilor

Pentru analiza statică modelul cu elemente finite se încarcă cu un set de forțe concentrate, denumit Incarcare1în câmpul <u>Title din fereastra de dialog</u> Create or Activate Load Set a comenzii <u>Set...</u> conținută în prima succesiune din tabelul A1.8.

Pentru nodurile selectate în fereastra de dialog Entity Selection-Enter

Node(s) to Select se introduc valorile forțelor concentrate în câmpul TY, corespunzător direcției axei Y a sistemului global de coordonate, din fereastra de dialog Create Nodal Loads. Aceste ferestre de dialog ca părți ale comenzii <u>Nodal...</u> a submeniului Load din meniul <u>Create</u> se activează pentru introducerea forțelor cu valorile -1250, în nodul 45, și -625, în nodurile 42 și 47. Selectarea acestor noduril se face cu mouse-ul sau de la tastatură. În figura din tabelul A1.8 se prezintă modelul cu elemente finite obținut cu menționarea valorilor absolute ale încărcărilor introduse.

## A1.4.3. Verificarea modelului cu elemente finite

Deoarece discretizarea structurii modelului geometric s-a realizat separat pentu

| Tabelul A1.9                                         |
|------------------------------------------------------|
| Verificare model cu elemente finite                  |
| Succesiuni meniu-comandă-ferestre                    |
| • Check $\rightarrow$ Coincident Nodes $\rightarrow$ |
| Entity Selection-Enter Nodes to Check                |
| Select All; OK →                                     |
| MSC/NASTRAN for Windows                              |
| OK to Specify Additional Range of Nodes              |
| to Merge? <u>N</u> o →                               |
| Check/Merge Coincident Options                       |
| IXI Merge Coincident Entities;                       |
| Maximum Distance to Merge 0.1; OK.                   |
| <ul> <li>Check → Constraints →</li> </ul>            |
| MSC/NASTRAN for Windows                              |
| Include Nodal Permanent Constraints?; No             |

fiecare linie este posibil să existe noduri suprapuse și deci structura de elemente să fie discontinuă. Verificarea existenței nodurilor suprapuse și unirea acestora se realizează cu ajutorul comenzii Coincident Nodes... din meniul Check. în tabelul A1.9. prima succesiune contine ferestrele de dialog Entity Selection-Enter Nodes to Check, pentru selectarea nodurilor care urmează să fie verificate, MSC/NASTRAN for Windows si Check/Merge Coincident Options pentru selectarea optiunilor de verificare și unire. În câmpul Maximum Distance to Merge, din ultima fereastră de dialog mentionată, se introduce valoarea 0.1 care indică distanta maximă dintre nodurile considerate ca fiind suprapuse.

Pe de altă parte este posibil ca modelul cu elemente finite să nu fie

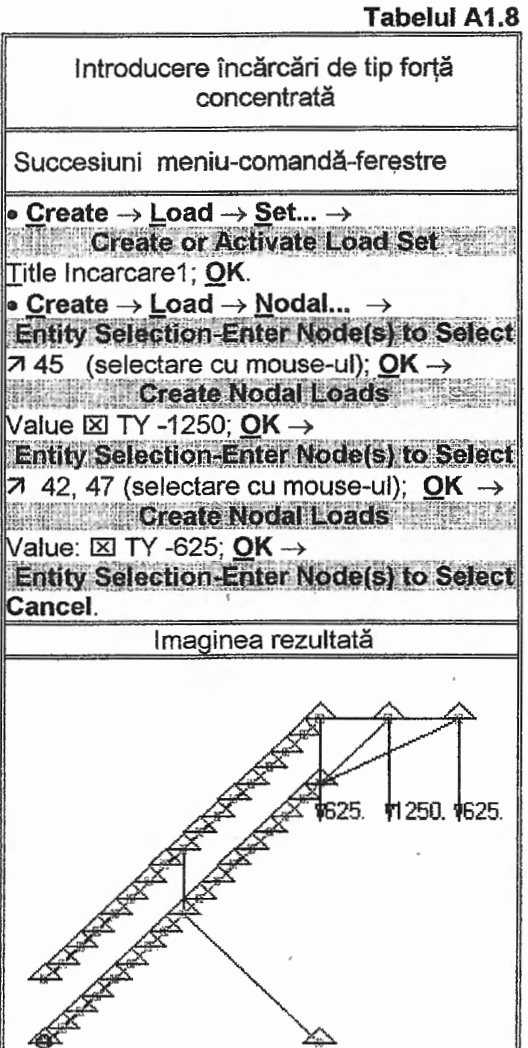

rezolvabil datorită insuficenței condițiilor limită care permit mișcări de rigid ale structurii de analizat. Verificarea existenței acestei situații se realizează cu ajutorul comenzii **Constraints...** (ultima succesiune din tabelul A1.9), din meniul **Check**, care aplicată pentru acest model determină apariția în zona de mesaje a ferestrei principale a aplicației MSC/NASTRAN sub Windows, versiunea 2.0, raportul prezentat în fig. A1.4. Acesta

| Constraint Facto | rs for Set | 1                 |           |        |
|------------------|------------|-------------------|-----------|--------|
| Translation      | × =        | 3. Y =            | 3. Z =    | 37.    |
| Rgtation         | X =        | 37. Y =           | 37. Z =   | Ø .    |
| Max Separation   | of X Const | traints X = 2000. | Y = 500.  | Z'= Ø. |
| Max Separation   | of Y Const | traints X = 2000. | Y = 589.  | Z = 6. |
| Max Separation   | of Z Const | traints X = 3000. | Y = 2590. | Z = (  |
|                  |            |                   |           |        |

Fig. A1.4. Mesajul corespunzător comenzii Constraints...

conține factori sintetici prin care se apreciază suficiența condițiilor limită impuse astfel: valorile supraunitare ale factorilor X, Y și Z din linia Translation indică eliminarea tuturor posibilităților de translație în raport cu axele X, Y și, respectiv, Z; valorile supraunitare ale factorilor X și Y din linia Rotation arată imposibilitatea rotirii modelului în raport cu axele X și, respectiv, Y; posibilitatea de rotație după axa Z, indicată prin valoarea subunitară a factorului Z din linia Rotation, datorită insuficienței restricțiilor de rotație după această axă, este contrazisă de valorile supraunitare ale factorilor X și Y din linia Max Separation of Z Constraints care arată că această rotație este anulată de restricțiile de translație impuse.

# A1.5. Rezolvarea modelului

Analiza propiu-zisă a modelului întocmit începe cu activarea comenzii Analyze... din meniul <u>File</u> și continuă cu ferestrele asociate prezentate în tabelul A1.10. În caseta Analysis Condition a fereastrei de dialog **MSC/NASTRAN Analysis Control** sunt setate ca implicite codurile 1..Static (analiza statică liniară ), 1..Incarcare1 și 1..Reazem1 în câmpurile tipului analizei (Analysis <u>Type</u>), setului de incărcări (Loads) și, respectiv, setului de condiții limită <u>Constraints</u>. În această fereastră de dialog pe lângă casetele de dialog Output Requests și Additional Info și butonul de lansare în execuție, Run Analysis, de asemenea activat implicit, se află și câmpul de informare privind volumul de memorie externă necesar pentru analiză (Estimated Disk Space 5 MBytes).

Chiar dacă modelul întocmit a fost salvat preliminar comanda **Analyze...** implică salvarea obligatorie a acestuia înainte de lansarea în execuție și deci, în fereastra de dialog **MSC/NASTRAN sub Windows** se activează butonul <u>Y</u>es ca răspuns la întrebarea de a se salva modelul (OK to Save Model Now?).

Rezolvarea modelului întocmit se realizează automat, fără posibilitatea de intervenție a operatorului uman, cu evidențierea timpului și a etapelor de lucru (Start, Beginning Analysis, Beginning Solution) în fereastra MSC/NASTRAN Manager.

După terminarea rezolvării, automat, apare fereastra de dialog Message Review cu trei câmpuri cu texte de informare conținând numerele de erori fatale, de mesaje de

atenționare și de mesaje de informare. Pentru modelul din această lucrare apar mesajele: 0 Fatal Error(s), 0 Warning Message(s) și 1 Information Message(s). Lipsa erorilor fatale și a mesajelor de atentionare implică posibilitatea de postprocesare a rezultatelor obtinute și deci, după activarea butonului Continue din fereastra de dialog Message Review, se activează butonul Yes din fereastra de MSC/NASTRAN for Windows ca dialog răspuns la întrebarea de încărcare a fisierului cu extensia xdb (OK to Begin Reading File C:\MSCNASTRAN\I100.xdb?) rezolvarea se consideră Analiza şi încheiate cu succes și se poate începe studiul rezultatelor, când în zona de liste și mesaje a ferestrei principale apare DDE Completed (Ending mesajul: Conversation with MSC/NASTRAN Results Reader...) ... Please Continue.

| Tabelul A1.10                                                                                                   |
|----------------------------------------------------------------------------------------------------|
| Analiza modelului cu elemente finite                                                                            |
| Succesiune meniu-comandă-ferestre                                                                               |
| • File $\rightarrow$ Analyze $\rightarrow$<br>MSC/NASTRAN Analysis Control<br>Analysis Condition: Analysis Type |
| ↓ 1Static, Loads, ↓ 1Incarcare1,<br>Constraints ↓ 1Reazem1; OK →<br>USC/NASTRAN for Windows                     |
| OK to Save Model Now? Yes →<br>MSC/NASTRAN Manager                                                              |
| →<br>Message Review<br>Continue →                                                                               |
| MSC/NASTRAN for Windows                                                                                         |
| MSCIN4VV20/1100.xdb?; <u>Y</u> es.                                                                              |

# A1.6. Postprocesarea rezultatelor

Pentru vizualizarea. evaluarea si preluarea rezultatelor obtinute în activitatea de proiectare, programele performante de analiză care au la bază MEF au multiple posibilităti.

Prima succesiune din tabelul A1.11 are ca scop, pentru o mai bună lizibilitate. anularea vizualizării nodurilor și condițiilor limită prin dezactivarea opțiunilor Node și Constraints din fereastra de dialog View Quick Options activată de butonul rapid cu simbolul prezentat la începutul succesiunii.

Verificarea, în principiu, а prin fenomenelor fizice intermediul analizat poate modelului se face vizualizand structura în starea deformată sau animată. În tabelul A1.11 se prezintă succesiunile de vizualizare a acestor stări, consecintă a selectării optiunilor Deform sau Animate în caseta Deformed Style din fereastra de dialog View Select a comenzii Select... din meniul View. Pentru cazul vizualizării stării deformate în urma activării butonului Deformed and Contur Data... fereastra de din dialog Select Postprocessing Data se selectează setul de rezultate (1..MSC/NASTRAN Case1) din câmpul Output Set și codul 1..Total Translation. corespunzător deplasărilor totale, din câmpul Deformation. Imaginea rezultată în zona de lucru a displav-lui se poate observa și în figura din tabelul A1.11. În plus, pe display se poate observa o legendă cu informații privind tipul imaginii și valoarea maximă a deplasării de translatie.

Succesiuni meniu-comandă-ferestre View Quick Options □ Node: □ Constraints; Done. View  $\rightarrow$  Select...  $\rightarrow$ View Select Deformed Style Deform; Deformed and Contur Data... ightarrowSelect Postprocessing Data Otput Set 1..MSC/NASTRAN Case 1; Output Vectors: Deformation  $\downarrow$  1...Total

Translation; OK → View Select OK.

Vizualizare stări deformată și animată

• View  $\rightarrow$  Select...  $\rightarrow$ View Select Deformed Style 
 Animate; OK.

Imaginea rezultată

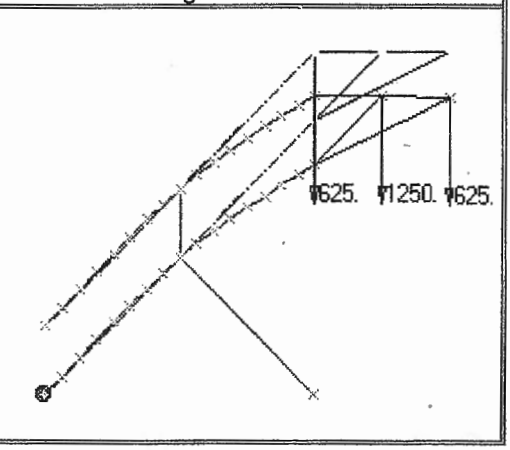

Vizualizarea diagramelor de tensiuni din barele mecanismului paralelogram. discretizate cu elemente finite de tip Bar, se prezintă în tabelul A1.12. Această vizualizare se realizează, de asemenea, de comanda Select..., dar în fereastrele de dialog View Select și Select Postprocessing Data se selectează varainta de reprezentare a modelului cu contururi (Contour) din caseta Contour Style și, respectiv, codul tensiunilor totale maxime în punctul A (3109. EndA Max Comb Stress) al elementului finit Bar (v. fig. 1.37, pag. 34) din câmpul de texte Contours cuprins în caseta Output Vectors. Ultima succesiune din tabelul A1.12, în scopul măririi lizibilității diagramelor de tensiuni. setează reprezentarea în vedere dimetrică a modelului.

Informațiile legate de parametrii corespunzători nodurilor și elementelor finite de tip Rod și Tube care au parametrii invarianți de-a lungul axei se pot obține și prin listarea rezultatelor asociate acestor entități, De exemplu, în tabelul A1.13 se prezintă

Tabelul A1.11

| T | a | b | eļ | u | ł | A | 1 | 1 | 3 |
|---|---|---|----|---|---|---|---|---|---|
|   |   |   |    |   |   |   |   |   |   |

| ricouncuro por announ no ono no nome | Vizualizare | parametri | nodali | şi | elementali | ł |
|--------------------------------------|-------------|-----------|--------|----|------------|---|
|--------------------------------------|-------------|-----------|--------|----|------------|---|

Succesiuni meniu-comandă-ferestre

• List  $\rightarrow$  Output  $\rightarrow$  Query...  $\rightarrow$ Output Query

Entity O Elem ID 34; More; Entity O Node ID 10; OK.

succesiunea meniu-comandă-ferestre de listare cu ajutorul comenzii Query...,a parametrilor asociați elementului finit 34 (echivalent tijei pistonului cilindrului hidraulic) și nodului 10 corespunzător unei articulații a mecanismului paralelogram cu baza. După selectarea acestor entități și activarea butonului OK din fereastra de dialog Output Query, rezultă în zona de mesaje a ferestrei principale. Iistele prezentate în fig. A1. 5.

# A1.7. Concluzii

Analiza cu elemente finite de tip bară a structurilor mecanice unidimensionale, presupune un grad mărit de idealizare și deci, se utilizează numai pentru studiul fenomenelor fizice din corpurile barelor în afara legăturilor (asamblări, suduri. articulatii. cuple) dintre

acestea sau a acestora cu baza. Informatiile obtinute

în cazul acestei aplicatii (câmpurile de deplasări și de tensiuni, reactiunile etc.) sunt utile pentru optimizarea formei barelor mecanismuluiparalelogram cilindrului și platformei de ridicare. Aceste informatii pot fi utilizate și ca date de intrare pentru projectarea legăturilor dintre bare. clasic sau chiar utilizând performante programe MEF dar cu alte tipuri de elemente finite.

Succesiuni meniu-comandă-ferestre • View  $\rightarrow$  Select ...  $\rightarrow$ View Select Deformed Style 
⊙ None - Model Only; Contur Style ⊙ Beam Diagram; Deformed and Contur Data...  $\rightarrow$ Select Postprocessing Data Output Vectors: Conturs 🕹 3109..EndA Max Comb Stress:  $OK \rightarrow$ View Select OK. • View  $\rightarrow$  Rotate...  $\rightarrow$ View Select Dimetric, OK. Imagine rezultată 20.11 1718 14.25 11.33 8,403 5.478 2.552 -0.374 -3 299

Vizualizare câmpuri

| LEMENL 34 /               |                           |                   |
|---------------------------|---------------------------|-------------------|
| Output Set 2 - MSC/NASTRA | AN Case 1                 |                   |
| Output Vector 3036        | - Rod Axial Force         | = -3535.53        |
| Output Vector 3038        | - Rod Torque Force        | - Ø.              |
| Output Vector 3183        | - Rod Axial Stress        | = -7.20618        |
| Output Vector 3186        | - Rod Torsional Stress    | = 8.              |
| lode 10                   |                           |                   |
| Output Set 1 - MSC/NASTI  | RAN Case 1                |                   |
| Output Vector 1           | - Total Translation       | = g,              |
| Output Vector 2           | - T1 Translation          | = Ø.              |
| Output Vector 3           | - T2 Translation          | = Ø.              |
| Output Vector 4           | - T3 Translation          | = 0               |
| Output Vector 5           | - Total Rotation          | = 0.0815          |
| Sutput Vector 6           | - R1 Rotation             | = Ø.              |
| <b>Output Vector 7</b>    | - R2 Rotation             | ∞ <b>0</b> .      |
| Output Vector 8           | - R3 Rotation             | = 0.0015          |
| Output Vector 51          | - Total Constraint Force  | ≈ 45 <b>85.</b> 2 |
| Output Vector 52          | - T1 Constraint Force     | = -2500.          |
| Output Vector 53          | - T2 Constraint Force     | = ~3747.          |
| Output Vector 54          | - T3 Constraint Førce     | <b>≕ 8.</b>       |
| Output Vector 55          | - Total Constraint Moment | ⇒. <b>8</b> .     |
| Output Vector 56          | - 81 Constraint Moment    | = Q.              |
| Output Vector 57          | - R2 Constraint Moment    | = Q.              |
| Autout Nortor 59          | - R9 Constraint Woment    | - 10              |

Fig. A1.5. Valorile parametrilor elementali și nodali

Tabelul A1.12